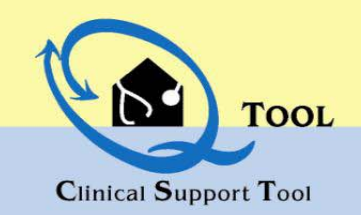

## URL

## www.qtool.alabama.gov

### **CREATE A BUSINESS**

Your business has been created for you.

## EDIT A BUSINESS

Must have the role of Business or Customer Administrator

- Select Business Admin from the Menu Listing.
- Business Administration View page is displayed.
- Click on 🧐 to edit
- Enter in changes
- Click on *is a constant of the changes*

## EDIT A LOCATION

Must have the role of Business or Customer Administrator

- Select Business Admin from the menu listing or if the Business Admin View page is displayed click on the hyperlink, <u>Location.</u>
- Location Administration View page is displayed.
- Location Administration Add/Edit screen is displayed.
- Enter in changes.
- Click on 🧭 Button to save the changes.

## CREATE A LOCATION

Must have the role of Business or Customer Administrator

- Select Business Admin from the menu listing or if the Business Admin View page is displayed click on the hyperlink, <u>Location.</u>
- Location Administration View page is displayed.
- Click on Add a New Location
- Enter in values into appropriate fields
- Click 🥝 on Button to save the changes
- CREATE A USER

Must have the role of Business or Customer Administrator

- Select Business Admin from the menu listing or if the Business Admin View page is displayed click on the hyperlink, Staff
- Staff Administration View page is displayed.

Add a New Staff

• Enter in values into appropriate fields

# NOTE: For Doctor, Nurse, and PA Person Types, the following is required: DEA, NPI, Medicaid Id

- Click in box for
- Click on
- Button to save the changes
- Create a User screen displays.
- Enter in the information to set up a user id and password.
- Click on the

Create

- The Staff Administration Add/Edit Screen is displayed.
- Assign Roles for user by clicking in the appropriate box. You may make any other changes as well.
  - Click on the 🧭 button.

•

**NOTE:** If the new user is using the computer that was used to set up the account, please do the following.

- Log out of the application
- Close the Internet (browser) page
- Open up a new Internet (browser) page
- Enter in the QTool url
- New user may log in.

NOTE: Password Requirement—8 characters numbers and letters only.

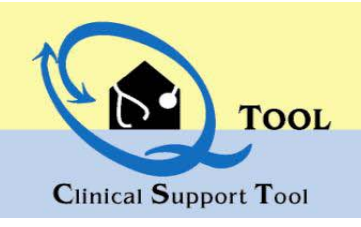

## PASSWORDS

#### Forgot Password

- Select Forgot Password on the sign-in page.
- Type in user name, which is an e-mail address.

Get Password

- Click on
- An e-mail is sent to your user name. Answer the security question.

button.

 Copy the new password from the e-mail and paste into the password field when logging in.

## **USER ROLE DEFINITIONS**

## **Change Password**

- Select Change Password from the menu listing.
- Enter in Existing password in Password field.
- Enter in new password in New Password field.
- Retype new password in Confirm Password field.
- Left mouse click on the word to new password.

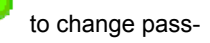

Business Administrator—Front Office Staff, nurses, and other staff responsible for managing system security and staff information are recommended to be given this role.

Clinical User—Nurses, Case Workers, laboratory technicians are recommended to be given this role. This role enables the provider to see all screens. Doctor's, not e-prescribing, should also be given this role.

Customer User- Auditor or Case Worker are recommended to be given this role.

Everyone Role—Staff requiring read only access to the Patient Summary Screen and the Patient Health Summary.

Prescriber— Doctor's Physician's Assistants and Nurse are recommended to be given this role. This is tied to the ability to E-Prescribe in the system and can create, save, print, and send e-prescriptions.

Prescriber Agent—Full: Acts on behalf of a doctor and has the ability to create, save, print, and send e-prescriptions.

Prescriber Agent—Partial: Acts on behalf of a doctor and has the ability to create and save e-prescriptions. A Prescriber must review their "draft" prescription and indicate the prescription can be sent/make change etc.

Scheduler— Scheduling staff, back office staff with no reason to update or view detailed patient data are recommended to be given this role.

| Screens and System Activities               |                    |           |                                           |             |                         |                       |                           |                      |                                |           |                         |                  |                 |          |
|---------------------------------------------|--------------------|-----------|-------------------------------------------|-------------|-------------------------|-----------------------|---------------------------|----------------------|--------------------------------|-----------|-------------------------|------------------|-----------------|----------|
| Security Roles                              | View Patient Hiss. | Run Paris | Add patient & Update<br>Demorred & Update | Add & Updel | Add & Under Eligibility | Add & U <sub>bd</sub> | Add & Under Self-Rpt Meds | Addr & Update Person | Alert Deactivation &<br>Fulfin | Message C | Create, Send, & Save e. | Execute Office 5 | Manage Business | as Admin |
| Business Admin                              | х                  | х         | х                                         | х           | х                       | х                     | х                         | х                    | х                              | х         | х                       | х                | х               |          |
| Clinical User                               | x                  | х         | х                                         | х           | x                       | x                     | x                         | х                    | х                              | х         |                         | Х                |                 |          |
| Customer User                               | x                  | x         | Update<br>only                            |             |                         |                       |                           |                      |                                | x         |                         | x                |                 |          |
| Everyone                                    | х                  | х         |                                           |             |                         |                       |                           |                      |                                |           |                         |                  |                 |          |
| Prescriber                                  | х                  |           |                                           |             |                         |                       |                           |                      |                                | х         | х                       |                  |                 |          |
| Prescriber Agent -<br>Full                  |                    |           |                                           |             |                         |                       |                           |                      |                                | x         |                         |                  |                 |          |
| Prescriber Agent -<br>Partial               |                    |           |                                           |             |                         |                       |                           |                      |                                | x         |                         |                  |                 |          |
| Prescriber<br>w/Clinical User               | x                  | x         | x                                         | x           | x                       | x                     | x                         | x                    | x                              | x         | x                       | x                |                 |          |
| Prescriber - Full<br>w/Clinical user        | x                  | x         | x                                         | x           | x                       | x                     | x                         | x                    | x                              | x         | x                       | x                |                 |          |
| Prescriber -<br>Partial w/ Clinical<br>User | x                  | x         | x                                         | x           | x                       | x                     | x                         | x                    | x                              | x         | Save Only               | x                |                 |          |
| Scheduler                                   | х                  |           |                                           |             |                         |                       |                           |                      |                                | х         |                         |                  |                 |          |

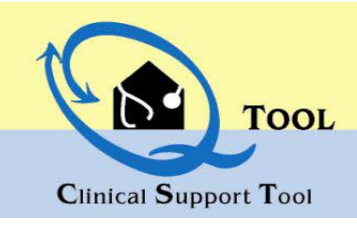

## UNLOCKING USERS

| Business Administrators and Customer Admins will<br>select Unlock User from the Admin Menu.<br>o Enter in User ID and press so<br>o If User ID is found, the user's first and last name<br>displays, email address, and Status of locked or<br>unlocked. "User Found" message is displayed in | Unlock users User ID: Currently Selected User Information User Name: Email: Status:              |
|----------------------------------------------------------------------------------------------------|--------------------------------------------------------------------------------------------------|
| the box.<br>o If user is locked, press Unlosk button To unlock<br>the user and send them a new password via<br>e-mail.                                                                                                    | Status:                                                                                          |
| <ul> <li>If the user does not have a valid e-mail address<br/>or errors occur, first validate that the user id is<br/>correct. If it is and errors still occur, contact the<br/>Help Desk.</li> </ul>                                                                                         | Unlock users User ID:                                                                            |
| <ul> <li>User is able to log in using his/her existing user</li> <li>ID and password</li> </ul>                                                                                                    | Currently Selected User Information                                                              |
| o Example of the email.                                                                                                    | User Name: karla.battle@acs-inc.com<br>Email: karla.battle@acs-inc.com<br>Status: Not Locked out |
| DirectAccessEHR login unlocked<br>fred weasley@hogwarts.com<br>To: Battle, Karla<br>Your DirectAccessEHR login has been unlocked. You can now log in using your cu<br>Password.                                                                                                    | Email sent successfully - Username karla.battle@acs-inc.com has been vinlocked.                  |

Please do not reply to this email.

## SET-UP TASKS TO DISPLAY PRIOR AUTHORIZATION

#### o State License

- Business Admins must update the State License for each prescriber and prescriber agents (full and partial).
- o The state license is the number used when linking prior authorization requests from HID.
- Select Business Admin option, select Staff option, locate prescribers name and click of to update the state license field.
- o Press 🧐 to save the state license number. Repeat for each prescriber and prescriber agent.

Staff Provider IDs-

Other ids listed such dea, ncpdp, etc
State
License:

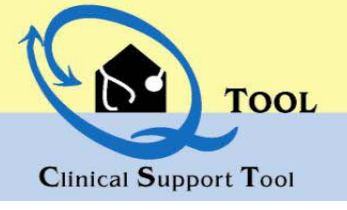

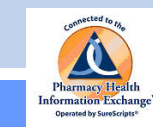

### **E-PRESCRIBING - SET UP FOR USERS**

**Business Administrator Users,:** When creating new prescribers, you will need to use this information and follow the current create-a-new-user step. Prescriber Agents will use the Prescribers numbers when sending a prescription. You need to set the Prescriber Agents role for Nurses and other clinical users with the authority to refill or send electronic prescriptions on the behalf of a prescriber.

### PRESCRIBERS ONLY- SureScripts ID

#### Setting up Your E-Prescribing Access

#### **Business Administration Screen—Location Subscreen**

 Step 1—Location Information—Please first make sure each location has its appropriate phone, address, zip and fax information for the e-prescribing network (Surescripts) is correct. Surescripts requires each location to have an address, fax, and phone number available to their participating pharmacies.

Business Administration Screen—Staff Subscreen

- Step 2—DEA Number—Please make sure each prescriber has their appropriate DEA number on their Staff page. This is the number Surescripts
  uses to post on prescriptions and refill requests for each physician.
- Step 3—SPI Set Up. For each physician, nurse practitioner or physician's assistant's staff page, you will use the following screen.
  - From the following screen, you will need to select(check) the appropriate options for your location and prescriber.
    - Request SPI (Surescripts Prescriber Identifier) Checkbox
      - Check the box beside each location for which the selected Prescriber wishes to perform e-prescriptions or draft and send faxed/printed prescriptions
    - Select each function the provider wishes to perform with Surescripts.
    - Send New Rx= Ability to Send new Prescriptions from the system to Pharmacies
    - Receive Refill Request/Send Refill Response = Ability to receive refill requests to this system from Pharmacies
    - Click 🕢 to request the SPIs for each location checked.

| Request/Update<br>SPI | Disable | Prescriber<br>Name  | Location<br>Name | Active            | SPI Root     | SPI                                     | Send<br>New<br>Rx | Receive Refill<br>Request/Send<br>Refill<br>Response | Receive Rx<br>Change<br>Request/Send<br>Response | Receive Rx<br>Fill<br>Notification | Send Cancel Rx<br>Request/Receiv<br>Response |
|-----------------------|---------|---------------------|------------------|-------------------|--------------|-----------------------------------------|-------------------|------------------------------------------------------|--------------------------------------------------|------------------------------------|----------------------------------------------|
| Sec.                  |         | Dr. Fred<br>Weasley | Diagon Ally      | 1                 | 6994697855   | 6994697855001                           | V                 | -                                                    |                                                  |                                    |                                              |
| 1                     |         | Dr. Fred<br>Weasley | Hogsmeade        | $\mathbf{\nabla}$ | 6994697855   | 6994697855003                           | S.                | S.                                                   | Op                                               | tions not avai                     | liable at this                               |
|                       |         |                     |                  | 1                 | Last Updated | l By: fred.weasley<br>ted: 1/7/2009 7:1 | (@hog<br>9:17 Pl  | warts.com                                            |                                                  |                                    |                                              |
|                       |         |                     |                  |                   | 8            |                                         |                   |                                                      |                                                  |                                    |                                              |

#### Are You an Existing Surescripts Prescriber?

- Wish to Switch your receipt of Refill Requests to the QTool?
  - Perform Step 3 and select both choices (New RX and Refill) above and Click Request SPI
- Wish to perform/write New Prescriptions from this system but only pick up refill requests from your other system(s)?
  - Perform Step 3 and select New RX choice only and Click Request SPI
- Other Definitions of Fields on Surescripts ID Request Screen
- Prescriber Name
  - The name of the prescriber. System provides from the main staff page.
  - Active
    - System provides. Identifies if the SPI record is active. Indicates that the provider is an Active Surescripts Prescriber.
  - SPI Root
    - This is the overall number for Surescripts for the provider without regard to provider location. Surescripts sends this number upon set up
  - SPI
    - Surescripts Prescriber specific number per prescriber location.
    - Surescripts provides upon successful request

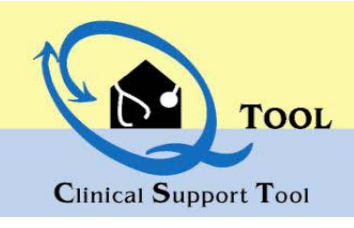

### **E-PRESCRIBING - SET UP USERS**

Business Administrator: These steps are for Prescriber, Prescriber Agent—Full, and Prescriber Agent—Partial only. All other roles do not have access to e-prescribing. Please execute the following for existing users. Please add these steps when creating a new user.

#### Prescribers & Prescriber Agents: Setting Roles, Prescriber Agent, and Other fields

٠

## STAFF PAGE ID CLARIFICATION—USED FOR SYSTEM ACCESS TO DATA

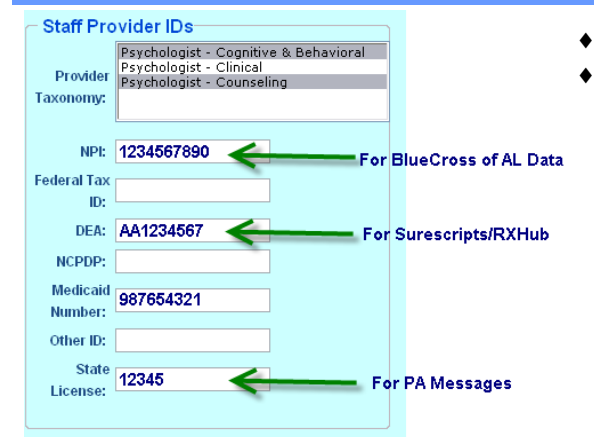

#### For Prescriber only:

- Ensure that these fields contain the appropriate values:
  - Ensure that Prescribers also have a Clinical User Role in the system for patient screen access
  - NPI, DEA, Medicaid Number, and State License.
  - Prescriber agents will use the doctor's numbers and these number are not required.

## STAFF PAGE ROLE CLARIFICATION—SYSTEM ACCESS TO E-RX SCREENS

#### Roles

- Business Administrator
- 🗹 Clinical User
- Everyone
- Prescriber
- Prescriber Agent Full
- 📃 Prescriber Agent Partial
- Scheduler

#### For Prescribers and Prescriber Agents:

- Select the appropriate ROLE for the staff member: Prescriber, Prescriber Agent—Full, Prescriber Agent –Partial by clicking in the appropriate box.
  - Prescriber : She/he can create, save, print, and send e-prescriptions.
  - Prescriber Agent—Full: She/he acts on behalf of a doctor and has the ability to create, save, print, and send e-prescriptions.
  - **Prescriber Agent—Partial**: She/he acts on behalf of a doctor and has the ability to create and save e-prescriptions. A Prescriber must review their "draft" prescription and indicate the prescription can be sent/make change etc.

### STAFF PAGE AGENT AUTHORITYE-RX CREATION ON BEHALF OF PRESCRIBER

| Prescriber Agent |                       |
|------------------|-----------------------|
|                  | Dr. Helena D Pompfrey |
|                  | Dr. Cedric Diggory    |
|                  | Dr. Fred Weasley      |
|                  | Harry J Potter        |
|                  | Dr. Test Pescriber    |
|                  | Hagar Smith           |
|                  | Ram Prescriber        |
|                  |                       |

#### • For Prescribers Only:

- The Staff Page displays a list of available users that contains the Prescribers, Prescriber Agent-Full, or Prescriber Agent-Partial roles
- Select the appropriate name(s) that may act on behalf of the selected staff member (doctor) by clicking in the box.

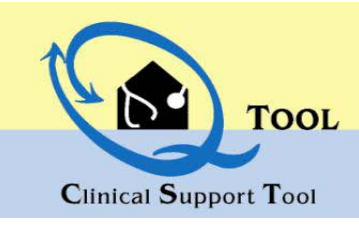

Alabama Medicaid Agency February 2010

## **ADMINISTRATIVE REPORTS**

## **REPORTS FOR ADMINISTRATORS**

- o From the Home/Search Page, click on Report Center to access the available reports.
- o Click on the a menu option when finished viewing the report.

# Two Report Center

Ho

Bu Un Rei Ch Wc

|                   | <u>Report Category</u> | Display Name                                                      | Explanation                                                                                                    |
|-------------------|------------------------|-------------------------------------------------------------------|----------------------------------------------------------------------------------------------------|
| ne/Search         | Administrative         | # of E-Prescribing Sent by Provider By Location                   | Enter in Start and End date and click view Report to see<br>number of e-prescriptions sent by location's providers                                                    |
| siness Admin      | Administrative         | # of E-Refills Sent by Provider By Location                       | Enter in Start and End date and click view Report to see number of refill requests sent by location's providers                                                       |
| icler 🔮           | Administrative         | # of Patient Searches Execute Grouped by Location (all locations) | Enter in Start and End date and click view Report to see number of search executed location's providers                                                               |
| inge Password     | Administrative         | # of Patient Searches from EMRs                                   | Enter start and end date, select a prescriber or a staff type to see number of e-prescriptions prescribed and sent.                                                   |
| rkFlow            | Administrative         | DDI severity 1 Prescribed                                         | Enter in start and end dates, select business, locations or a specific role or user and list DDI Severity 1 that were pre-<br>scribed during the start and end dates. |
| Prescriber Agents | Administrative         | Training Executed Per Business Per Location                       | Enter start and end date to list the users' training that oc-<br>curred between the start and end dates.                                                              |
| \ 📀               | Administrative         | Users List Per Business (Practice) (All Businesses)               | Enter start and end date to list all users for all businesses.                                                                                                    |
| No.               | Trend                  | Medicaid Asthma Quality Trend by County                           | Select start and end date and the County to obtain a trend<br>report regarding asthma for the providers in the County.                                                |
| 0                 | Trend                  | Medicaid Asthma Quality Trend by Provider                         | Select start and end date and the County to obtain a trend report regarding asthma for a selected providers.                                                          |
| 0                 | Trend                  | Medicaid Diabetes Quality Trend by County                         | Select start and end date and the County to obtain a trend<br>report regarding diabetes for the providers in the County.                                              |
| 0                 | Trend                  | Medicaid Diabetes Quality Trend by Provider                       | Select start and end date and the County to obtain a trend report regarding diabetes for the selected provider.                                                       |

QTool Help Desk: (877) 222-3218, Option 2 For assistance with User Access and General System Questions.

Policy Questions:: Kim.davis-allen@mediCaid.alabama.gov